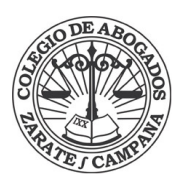

1) INGRESAR A: <u>http://www.dnrpa.gov.ar/portal\_dnrpa/</u>

| DIRECCIÓN NACIONAL DE LOS REGISTROS NACIONALES DE LA PROPIEDA             | D DEL AUTOMOTOR Y DE CRÉDITOS PRENDARIOS                                      |                                                                                                    |
|---------------------------------------------------------------------------|-------------------------------------------------------------------------------|----------------------------------------------------------------------------------------------------|
| DNRPA Prisides de Justice y Derectes Resarces<br>Presidencia de la Nación | ORGANIZACIÓN CONSULTAS TRÁMITE                                                | S ACCESO RESTRINGIDO DEPENDENCIAS CONCURSOS PRENSA                                                                                                    |
|                                                                           | ¿Qué estás buscano                                                            |                                                                                                    |
| <b>08</b><br>Transferencia digital                                        | Turnos e Inicio de                                                            | Retiro de Trámites                                                                                                    |
| 2) Clic en botón TRÁMITES / T                                             | Trámites ONLINE                                                               | 7                                                                                                    |
| DNRPA                                                                     | ORGANIZACIÓN CONSULTAS TRÁMIT                                                 | ES ACCESO RESTRINGIDO DEPENDENCIAS CONCURSOS PRENSA                                                                                                    |
|                                                                           | ассек<br>conv<br>cebu<br>cebu<br>cebu<br>cebu<br>cebu<br>cebu<br>cebu<br>cebu | SO A BASE DE DATOS<br>ENIOS CON RENTAS PROVINCIALES<br>A AZUL<br>CANTES-NORMATIVA VIGENTE<br>DE TRÂMITES<br>ITUDES TIPO DE LIBRE ADPESO<br>ITES ONLINE<br>NO DE SU TRÂMITE |
| <b>08</b><br>Transferencia digital                                        | Turnos e Inicio de                                                            | Retiro de Trámites                                                                                                    |

3) En la sección de trámites electrónicos seleccionar la opción "INFORME DE DOMINIO E HISTÓRICOS" (imagen en próxima página)

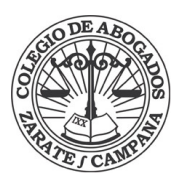

| DONRPA<br>Datati kazal da hu kajan kazala ka<br>Naselad M Anansay in Celan Anders                                                       |                                                                                                    |                                                                                                    |  |  |
|----------------------------------------------------------------------------------------------------|----------------------------------------------------------------------------------------------------|----------------------------------------------------------------------------------------------------|--|--|
| Sistema Integral de<br>egí qué acción querés realizar:                                                                                  | Trámites Electrónicos                                                                                                 |                                                                                                    |  |  |
|                                                                                                    | Ê                                                                                                    | æ                                                                                                    |  |  |
| Transferencia Digital<br>Iniciá la precarga del formulario 08<br>digital y obtené un descuento del 20%<br>en los aranceles registrales. | Turnos e Inicio de Trámites<br>Elegí el día y horario para ser atendido<br>en el Registro o iniciá tu trámite online. | Informes de dominio e<br>históricos<br>Solicitá online el informe de estado de<br>dominio o el histórico de titularidad de |  |  |
| INICIAR                                                                                                    |                                                                                                    | tu auto o moto, pagă electrónicamente y recibilo por mail.                                                                 |  |  |

4) **Completar el formulario** con datos personales y de contacto del solicitante. Al finalizar hacer clic en **continuar** 

| Obtener Informe Web<br>Completà los datos personales y de contacto del solicitante. |                    |
|-------------------------------------------------------------------------------------|--------------------|
| Datos del solicitante                                                               |                    |
| Apellido                                                                            | Nombre             |
| APELLIDO                                                                            | NOMBRE             |
| CUIL / CUIT                                                                         |                    |
| Email                                                                               | Repetir Email      |
| EMAIL                                                                               | REPETIR EMAIL      |
| Teléfono celular                                                                    | Teléfono fijo      |
| 0 CÓD. ÁREA 15 NÚMERO Operado 🔻                                                     | 0 CÓD. ÁREA NÚMERO |
| CONTINUAR ->                                                                        |                    |

5) Completar los datos del vehículo y hacer clic en **buscar.** (Imagen en próxima página)

## INSTRUCTIVO: INFORME AUTOMOTOR ONLINE COLEGIO DE ABOGADOS DE ZÁRATE CAMPANA

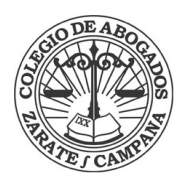

| Development of the Ingenerative Streament in the<br>Properties de Australiante y de Calebox Presidentes | INICIO                     |
|----------------------------------------------------------------------------------------------------|----------------------------|
| Obtener Informe Web                                                                                     |                            |
| Buscá la patente del vehículo para conocer en qué registro esta                                         | à radicado                 |
| RESUMEN DE LA SOLICITUD                                                                                 |                            |
| Solicitante ASDSAD ASDSS                                                                                |                            |
| CUIL/CUIT 27253687547                                                                                   | EMAIL agendacazc@gmail.com |
|                                                                                                    |                            |
| Patente<br>QWE546 BUS                                                                                   | CAR                        |
| Patente<br>QWE546 BUS                                                                                   | CAR                        |
| Patente<br>QWE546  BUS<br>CONTINUAR →                                                                   | CAR                        |

6) Se desplegarán los datos del vehículo. Si son correctos hacer clic en continuar.

| BESUMEN DE LA SOLICITUD  |         |                                                                                           |    |
|--------------------------|---------|-------------------------------------------------------------------------------------------|----|
|                          |         |                                                                                           |    |
| Solicitante ASDSAD ASDSS |         |                                                                                           |    |
| CUIL / CUIT 27253687547  |         | EMAIL agendacazc@gmail.com                                                                |    |
| JSH231                   | BUSCAR! | 11-11-11-11-11-11-11-11-11-11-11-11-11-                                                   |    |
| JSH231                   | BUSCAR! | Marca NISSAN                                                                              |    |
| JSH231                   | BUSCAR! | Marca NISSAN<br>Modelo TIIDA 1.8 6MT VISIA                                                |    |
| JSH231                   | BUSCAR! | Marca NISSAN<br>Modelo TIIDA 1.8 6MT VISIA<br>Año 2011                                    | -+ |
| JSH231                   | BUSCAR! | Marca NISSAN<br>Modelo TIIDA 1.8.6MT VISIA<br>Año 2011<br>Registro CAPITAL FEDERAL Nº 064 | -  |

7) En la próxima pantalla seleccionar el tipo de trámite y hacer clic en continuar.

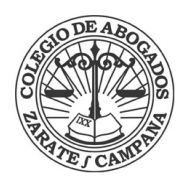

| DNRPA<br>Medicate Andready and Andready Andready An | INICIO                          |
|----------------------------------------------------------------------------------------------------|---------------------------------|
| Obtener Informe Web                                                                                                    |                                 |
| Elegí qué trâmite querés iniciar.                                                                                                    |                                 |
| RESUMEN DE LA SOLICITUD                                                                                                    |                                 |
| Patente JSH231                                                                                                    | Registro CAPITAL FEDERAL N' 064 |
| Solicitante ASDSAD ASDSS                                                                                                    |                                 |
| CUIL/CUIT 27253687547                                                                                                    | EMAIL agendacazc@gmail.com      |
| Selección de Trámite                                                                                                    |                                 |
| INFORME ESTADO DE DOMINIO                                                                                                    |                                 |
|                                                                                                    |                                 |
|                                                                                                    |                                 |

8) La página generará el monto a abonar. Seleccionar el **método de pago** y continuar hasta finalizar.

| O RES                             | UMEN DE LA SOLICITOD                                                                                                    |          |                                                                 |                              |                                        |
|-----------------------------------|----------------------------------------------------------------------------------------------------|----------|-----------------------------------------------------------------|------------------------------|----------------------------------------|
|                                   | Trámite INFORME ESTADO DE DOMINIO                                                                                                    |          |                                                                 |                              |                                        |
|                                   | Patente JSH231                                                                                                    | Registro | CAPITAL FEDERAL N°                                              | 064                          |                                        |
|                                   | Solicitante ASDSAD ASDSS                                                                                                    |          |                                                                 |                              |                                        |
|                                   | CUIL / CUIT 27253687547                                                                                                    | EMAIL    | agendacazc@gmail.co                                             | m                            |                                        |
| Pag<br>Presu                      | par solicitud<br>puesto<br>Descripción                                                                                                    |          | Precio Unitario                                                 | Cantidad                     | Tot                                    |
| Pag<br>Presu<br>Item              | par solicitud<br>puesto<br>Descripción<br>INFORME ESTADO DE DOMINIO                                                                                             |          | Precio Unitario<br>\$60,00                                      | Cantidad                     | Tota<br>\$60,0                         |
| Presu<br>Item                     | puesto Descripción INFORME ESTADO DE DOMINIO FORMULARIO TP                                                                                                    |          | Precio Unitario<br>\$60,00<br>\$174,00                          | Cantidad<br>1<br>1           | Tota<br>\$60,0<br>\$174,0              |
| Presu<br>Item<br>1<br>2<br>3      | Duesto Descripción INFORME ESTADO DE DOMINIO FORMULARIO TP BONIE. FORMULARIO TP                                                                                 |          | Precio Unitario<br>\$60,00<br>\$174,00<br>-\$174,00             | Cantidad<br>1<br>1           | Tota<br>\$60,0<br>\$174,0<br>-\$174,0  |
| Presu<br>Item<br>1<br>2<br>3<br>4 | Jar solicitud<br>puesto<br>Descripción<br>INFORME ESTADO DE DOMINIO<br>FORMULARIO TP<br>BONIF. FORMULARIO TP<br>ARANCEL NRO. 43 SEGUN RESOLUCIÓN MJ&DH 398/2017 |          | Precio Unitario<br>\$60.00<br>\$174.00<br>-\$174.00<br>\$250.00 | Cantidad<br>1<br>1<br>1<br>1 | Tota<br>\$60,01<br>\$174,01<br>\$250,0 |

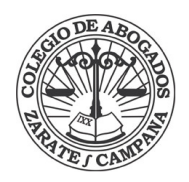

\*La primera vez que realice una solicitud online el sistema le pedirá, antes de finalizar el trámite, que valide su EMAIL.

Hacer clic en el botón ENVIAR CORREO, abrir desde su casilla el mail que envía la DNRPA y copiar el código que figura en el correo.

| Obtener Informe Web<br>Para confirmer la solicitud es necesario validar tu cuenta de email.<br>● RESUMEN DE LA SOLICITUD<br>Trimite: INFORME ESTADO DE DOMINIO<br>Patenze: JSH231 Registro: CAPITAL FEDERAL № 064<br>Solicitami: ASDSAD ASDSS<br>CULL / CUT: 27253687547 EMAIL: agendacaze@gmail.com<br>Total: \$310,00 Forma de Pago: PAGO EN LINEA<br>Medio de Pago: Pago Mia Cuentas Banco de Pago: Santander Rio<br>Validar EMAIL<br>Pationa "Enviar Codigo" y recibirás en tu correo electrónico los cuetro (4) digitos affanuméricos que deberás ingresar en el<br>cuedos aguerte. | Obtener Informe Web Pare confirmar la solicitud es necesario validar tu cuenta de email.                                                                                                    | DNRPA                     |                                                                                  |                                       | INICI                                         |
|----------------------------------------------------------------------------------------------------|----------------------------------------------------------------------------------------------------|---------------------------|----------------------------------------------------------------------------------|---------------------------------------|-----------------------------------------------|
| Para confirmar la solicitud es necesario validar tu cuenta de email.                                                                                                    | Para confirmar la solicitud es necesario validar tu cuenta de email.                                                                                                    | Obtener In                | forme Web                                                                        |                                       |                                               |
| CHESUMEN DE LA SOLICITUD      Trémite INFORME ESTADO DE DOMINIO Pretente JSH231 Registro CAPITAL FEDERAL Nº 064 Solicitente ASDSAD ASDSS      CUIL / CUIT 27255887547 EMAIL egendacezc@gmail.com     Total 3310.00 Forma de Pago PAGO EN LINEA Medio de Pago Pago Mis Cuentas Benco de Pago Santander Rio      Validaar EMAIL      Ya validaate tu email? Presiona "Enviar Código" y recibirás en tu correo electrónico los custro (4) digitos alfanuméricos que deberás ingresar en el cuadro siguiente.                                                                                |                                                                                                    | Para confirmar la solicit | tud es necesario validar tu cuenta                                               | de email.                             |                                               |
| Trémire       INFORME ESTADO DE DOMINIO         Pretente       USH231       Registro         Solicitante       ASDSAD ASDSS         CULL / CUTT       22535837547       EMAIL         Total       \$310.00       Forma de Pago         Medio de Pago       Pago Mac Cuentas       Banco de Pago         Validar EMAIL       Enco de Pago       Santander Rio                                                                                                    | Trémite       INFORME ESTADO DE DOMINIO         Patente       JSH231       Registro         Solicitante       ASDSAD ASDSS         CULL / CUT       27255687547       EMAIL         Total       S310.00       Forma de Pago         Medio de Pago       Pago Milo Cuentas       Benco de Pago         Validast EMAIL       Validaste tu email?         Presiona "Enviar Codigo" y recibirás en tu correo electrónico los cuatro (4) digitos alfanuméricos que deberás ingresar en el cuadro alguiente. | RESUMEN DE L              | A SOLICITUD                                                                      |                                       |                                               |
| Patente JSH231       Registro       CAPITAL FEDERAL Nº 064         Solicitante ASDSAD ASDSS          CULL/CUT       2725368747       EMAIL       egendacezo@gmail.com         Total       S310.00       Porma de Pago       PAGO EN LINEA         Medio de Pago       Pago Mila Cuentas       Banco de Pago       Santander Rio                                                                                                    | Patente       JSH231       Registro       CAPITAL FEDERAL IN 064         Solicitante       ASDSAD ASDSS         CUIL/CUIT       27255867547       EMAIL       spendacezo@gmail.com         Total       S310.00       Forma de Pago       PAGO EN LINEA         Medio de Pago       Pago Mils Cuentas       Benco de Pago       Santander Rio                                                                                                    | Trámite                   | INFORME ESTADO DE DOMINIO                                                        |                                       |                                               |
| Solicitanie ASDSAD ASDSS         CUIL / CUIT 27253667547       EXAIL egendacezci@gmail.com         Total \$310.00       Porma de Pago       PAGO EN LINEA         Medio de Pago       Pago Mis Cuentas       Banco de Pago       Santander Rio                                                                                                    | Solicitanite ASDSAD ASDSS CULL / CUT 27255687547 EMAIL agendacaza@gmail.com Total \$310.00 Forma de Pago PAGO EN LINEA Medio de Pago Pago Mis Cuentas Benco de Pago Santander Rio                                                                                                    | Patente                   | JSH231                                                                           | Registro                              | CAPITAL FEDERAL Nº 064                        |
| CUIL/ CUIT     22253687547     EMAIL     sigendecace@gmail.com       Total     \$310.00     Forma de Pago     PAGO EN LINEA       Medio de Pago     Pago Mila Cuentas     Banco de Pago     Santander Rio         Validar EMAIL            ¿Ya validaste tu email?        Presióna "Enviar Código" y recibirás en tu correo electrónico los cuatro (4) digitos alfanuméricos que deberás ingresar en el cuadro siguiente.                                                                                                    | CULL / CUIT 27259687547       EMAIL #gendaceze@gamail.com         Total       \$310.00       Forma de Pago       PAGO EN LUNEA         Medio de Pago       Pago Mis Cuentas       Banco de Pago       Santander Rio                                                                                                    | Solicitante               | ASDSAD ASDSS                                                                     |                                       |                                               |
| Total \$310.00     Forma de Pago     PAGO EN LINEA       Medio de Pago     Pago Mia Cuentas     Banco de Pago     Santander Rio         Validar EMAIL                                                                                                    | Total     \$310.00     Forma de Pago     PAGO EN LINEA       Medio de Pago     Pago Mila Cuentas     Banco de Pago     Santander Rio         Validar EMAIL       Operation     ¿Ya validaste tu email?       Presiona "Enviar Codigo" y recibirás en tu correo electrónico los cuatro (4) digitos alfanuméricos que deberás ingresar en el cuadro siguiente.                                                                                                    | CUIL / CUIT               | 27253687547                                                                      | EMAIL                                 | agendacazc@gmail.com                          |
| Medio de Pago       Pago Mis Cuentas       Banco de Pago       Santander Rio         Validar EMAIL            ¿Ya validaste tu email?         Presiona "Enviar Código" y recibirás en tu correo electrónico los cuatro (4) dígitos alfanuméricos que deberás ingresar en el cuadro siguiente.                                                                                                    | Medio de Pago     Pago Mila Cuentas   Enco de Pago   Santander Rio        Validar EMAIL    Extransfer Table                                                                                                    | Total                     | \$310,00                                                                         | Forma de Pago                         | PAGO EN LINEA                                 |
| Validar EMAIL  ¿Ya validaste tu email?  Presiona' Enviar Código' y recibirás en tu correo electrónico los cuatro (4) dígitos alfanuméricos que deberás ingresar en el cuadro siguente.                                                                                                    | Validar EMAIL  Ya validaste tu email?  Presiona "Enviar Codigo" y recibirás en tu correo electrónico los cuatro (4) digitos alfanumericos que deberás ingresar en el cuadro siguiente.  EMVAR CODICO                                                                                                    | Medio de Pago             | Pago Mis Cuentas                                                                 | Banco de Pago                         | Santander Rio                                 |
|                                                                                                    | ENVIAR CODIGO                                                                                                    | Validar EN                | IAIL<br>validaste tu email?<br>ia'Enviar Código' y recibirás en tu<br>siguiente. | correo electrónico los cuatro (4) díg | itos alfanuméricos que deberás ingresar en el |